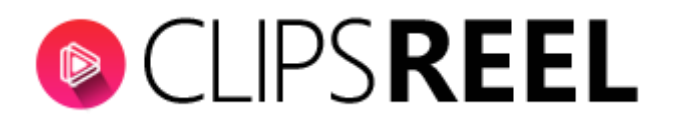

**Step 1-** You need to click on navigation button present on the top right corner of your screen, clicking on navigation button will get you drop down menu, click on "Accounts" tab

|    |                         | : Dashboard                   | CREATE VIDEO                                               |  |
|----|-------------------------|-------------------------------|------------------------------------------------------------|--|
|    |                         | Total Video Campaigns Total   | Accounts<br>Support                                        |  |
| -  | Dashboard               | 14                            | 7                                                          |  |
| CK | Create Video            | Total Video Campaigns Created | For Rendering  Total Video Campaigns Successfully Rendered |  |
| ŧ  | Connect Social Accounts | _                             |                                                            |  |
| EX | Virtual Accounts        | Video Campaigns - Time        |                                                            |  |
| EX | Cient Accounts          | 6 Number of Videos            |                                                            |  |
| Ex | Training                | 5                             |                                                            |  |

**Step 2-** Upon clicking on "Accounts" tab you will get to see edit your profile section; where you can update your password.

| CLIPS REEL              | 2                   |                 |                         |
|-------------------------|---------------------|-----------------|-------------------------|
| Dashboard               | Full Name<br>Aditya |                 | punt Type               |
| E Create Video          |                     |                 | UPDATE                  |
| Connect Social Accounts | _                   |                 |                         |
| Virtual Accounts        | LUPDATE PAS         | SSWORD          |                         |
| Cient Accounts          | a. Current password | b. New password | c. Confirm new password |
| <b>₽</b> ( Training     |                     |                 | UPDATE PASSWORD         |
|                         |                     |                 |                         |

a. You need to enter your Current password.

b. Enter new password.

c. In order to confirm your new password you need to repeat your new password again.

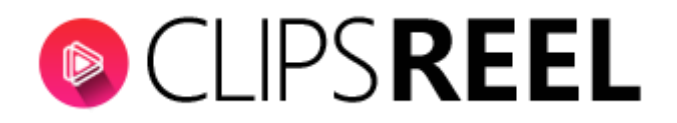

Step 3- Click on "Update Password" tab.

Once you clicked on "Update Password" tab you will be notified- Your password has been updated successfully.

We hope you find this tutorial helpful. If you have any questions or find any issues, please reach out to us direct at-http://support.vineasx.com